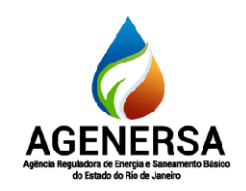

Assessoria de Informática ASSIN

| Nome do Procedimento                      |                         | Número | Revisão | Data da elaboração | Data da revisão |
|-------------------------------------------|-------------------------|--------|---------|--------------------|-----------------|
| CRIAÇÃO DE<br>BACKUPPARA<br>VIRTUALIZADOS | ROTINA DE<br>SERVIDORES | PO-011 | N       | 01/03/2024         | 01/03/2024      |

# SUMÁRIO

| 1. | OBJETIVO            | 2 |
|----|---------------------|---|
| 2. | EXECUTOR            | 2 |
| 3. | DESCRIÇÃO DETALHADA | 2 |

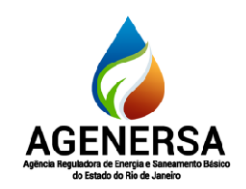

Assessoria de Informática ASSIN

| Nome do Procedimento                      |                         | Número | Revisão | Data da elaboração | Data da revisão |
|-------------------------------------------|-------------------------|--------|---------|--------------------|-----------------|
| CRIAÇÃO DE<br>BACKUPPARA<br>VIRTUALIZADOS | ROTINA DE<br>SERVIDORES | PO-011 | N       | 01/03/2024         | 01/03/2024      |

#### **1. OBJETIVO**

Criar rotina de backup no Sistema Veeam Backup.

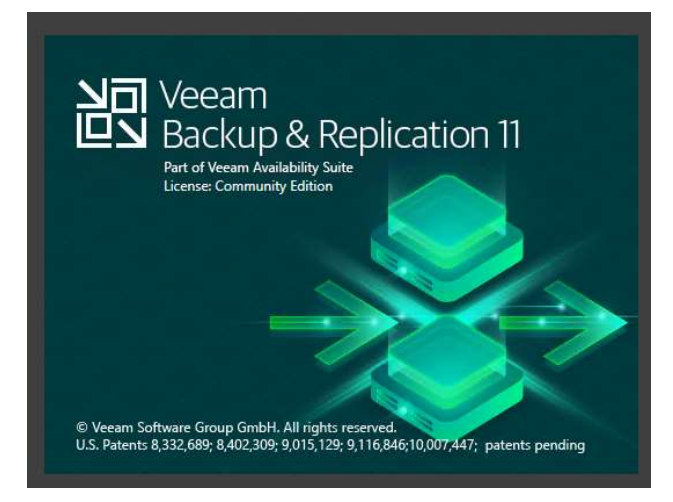

#### **2. EXECUTOR**

Equipe de Infraestrutura.

#### 3. DESCRIÇÃO DETALHADA

Acessar como administrador o servidor de backup(10.3.197.2 ou 10.3.197.4).

Entrar no Veeam Backup

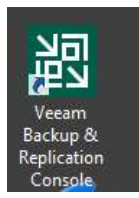

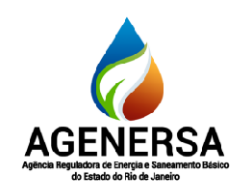

Assessoria de Informática ASSIN

| Nome do Procedimento                      |                         | Número | Revisão | Data da elaboração | Data da revisão |
|-------------------------------------------|-------------------------|--------|---------|--------------------|-----------------|
| CRIAÇÃO DE<br>BACKUPPARA<br>VIRTUALIZADOS | ROTINA DE<br>SERVIDORES | PO-011 | N       | 01/03/2024         | 01/03/2024      |

| Veeam<br>Backup 8                                                      | & Replication 11                                           |
|------------------------------------------------------------------------|------------------------------------------------------------|
| ype in a backup server nan<br>nd user credentials to conr<br>localhost | ne or IP address, backup service port number<br>nect with. |
|                                                                        | ator                                                       |
| VEEAMBACKUP\Administra                                                 |                                                            |
| Password                                                               |                                                            |
| Password<br>Vise Windows session au                                    | uthentication                                              |

#### 1 - Login via Windows Authentication pelo usuário administrator;

| 4 Sig Jobs |                | Name                               | Туре                 | Objects         | Status  | Last Run             | Last Result |
|------------|----------------|------------------------------------|----------------------|-----------------|---------|----------------------|-------------|
| 4 B        | ackup          | bkp windows semanal retem 1 ano    | Windows Agent Backup | 2               | Stopped | 5 days ago           | Failed      |
| 4 🔓 Back   | tups           | 🔅 glpi anual retem 2 anos          | Linux Agent Backup   | 1               | Stopped |                      |             |
| 📥 D        | isk            | 🔅 glpi semanal retem 1 ano         | Linux Agent Backup   | 1               | Stopped | 4 days ago           | Success     |
| <u>e</u> 0 | isk (Imported) | 🔅 wsus diario retem 30 dias        | Windows Agent Backup | 1               | Stopped | 14 hours ago         | Success     |
| ⊿ Last     | 24 Hours       | 🔅 wsus semenal retem 1 ano         | Windows Agent Backup | 1               | Stopped | 4 days ago           | Success     |
| 🕞 S        | uccess         | AD01 semanal retem 1 ano           | Windows Agent Backup | 1               | Stopped | 5 days ago           | Failed      |
| [] V       | /aming         | 🔅 glpi diario retem 1 mes          | Linux Agent Backup   | 1               | Stopped | 19 hours ago         | Warning     |
| [ 🙀 F      | ailed          | 谕 hyper anual retem 2 anos         | Windows Agent Backup | 1               | Stopped |                      |             |
|            |                | 🐞 hyper semanal retem 1 ano        | Windows Agent Backup | 1               | Stopped |                      |             |
|            |                | 尊 wsus anual retem 2 anos          | Windows Agent Backup | 1               | Stopped |                      |             |
|            |                | 🔅 zabbix anual retem 2 anos        | Linux Agent Backup   | 1               | Stopped |                      |             |
|            |                | 🔅 zabbix semanal retem 1 ano       | Linux Agent Backup   | 1               | Stopped | 5 days ago           | Warning     |
|            |                | DO1 anual retem 2 anos             | Windows Agent Backup | 1               | Stopped |                      |             |
|            |                | 為 AD01 diario retem 1 mes          | Windows Agent Backup | 1               | Stopped | 16 hours ago         | Success     |
|            |                | bkp windows anual retem 2 anos     | Windows Agent Backup | 2               | Stopped |                      |             |
|            |                | 🐞 hyper diario retem 30 dias       | Windows Agent Backup | 1               | Stopped | 58 days ago          | Failed      |
|            |                | 🔅 zabbix diario retem 30 dias      | Linux Agent Backup   | 1               | Stopped | 12 hours ago         | Success     |
|            |                | 🔅 bkp windows diario retem 30 dias | Windows Agent Backup | 2               | Stopped | 14 hours ago         | Success     |
|            |                |                                    | Backup 🕨             | Virtual machine | e 🕨     | VMware vSphere       |             |
|            |                |                                    | W.                   | L'annuons comp  |         | En microsoft Hyper-v |             |
|            |                |                                    |                      | Linux compute   | r       |                      |             |
|            |                |                                    | 1                    | Mac computer.   |         |                      |             |
|            |                |                                    | NUT                  | Unix computer.  |         |                      |             |
|            |                |                                    | 1                    | File share      |         |                      |             |
| A          |                |                                    |                      |                 |         |                      |             |
| Home       |                |                                    |                      |                 |         |                      |             |

- 2 Na coluna da esquerda deixe a opção de Backup selecionada;
- 3 Clique com o botão direito do mousenum espaço em branco à direita;
- 4 Clica em backup -> Virtual Machine -> Vmware Vsphere ou Hyper -V( dependendo da localização do servidor virtualizado)

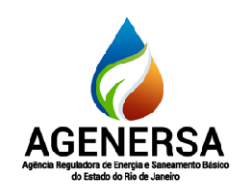

Assessoria de Informática ASSIN

| Nome do Procedimento                      |                         | Número | Revisão | Data da elaboração | Data da revisão |
|-------------------------------------------|-------------------------|--------|---------|--------------------|-----------------|
| CRIAÇÃO DE<br>BACKUPPARA<br>VIRTUALIZADOS | ROTINA DE<br>SERVIDORES | PO-011 | N       | 01/03/2024         | 01/03/2024      |

| Name             | Name:                                                                     |
|------------------|---------------------------------------------------------------------------|
| Virtual Machines | Backup Job 1                                                              |
| Storage          | Description:<br>Created by VEEAMBACKUP\Administrator at 3/1/2024 4:38 PM. |
| Guest Processing |                                                                           |
| Schedule         |                                                                           |
| Summary          |                                                                           |
|                  |                                                                           |
|                  |                                                                           |
|                  |                                                                           |
|                  |                                                                           |
|                  |                                                                           |

5 – Defina um nome para a rotina de backup e clica em Next;

|                                                                                | New Backup J                                                                                                    | ob                             |                                           |
|--------------------------------------------------------------------------------|----------------------------------------------------------------------------------------------------|--------------------------------|-------------------------------------------|
| Virtual Machines<br>Select virtual machines<br>as you add new VM into          | Add                                                                                                    | Objects                        | matically change                          |
| Name<br>Virtual Machines<br>Storage<br>Suest Processing<br>Schedule<br>Summary | Select objects:<br>Hosts and Clusters<br>Doll<br>BD01<br>BD5V<br>Glpi<br>HomologBD<br>MS Windows 2008 Sel<br>Veeam10<br>Veeam10 | tver R2 Enterprise Lotus Notes | Add<br>Remove<br>Exclusions<br>Up<br>Down |
|                                                                                | Zabbix                                                                                                    | h for                          | Cancel                                    |

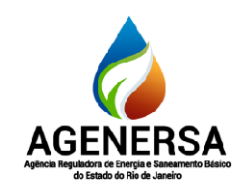

Assessoria de Informática ASSIN

| Nome do Procedimento                      |                         | Número | Revisão | Data da elaboração | Data da revisão |
|-------------------------------------------|-------------------------|--------|---------|--------------------|-----------------|
| CRIAÇÃO DE<br>BACKUPPARA<br>VIRTUALIZADOS | ROTINA DE<br>SERVIDORES | PO-011 | N       | 01/03/2024         | 01/03/2024      |

6 - Clica em Add e seleciona o servidor que será realizado o Backup e clica em Next;

|                                                        | New Backup Job                                                                                                    | X                   |
|--------------------------------------------------------|----------------------------------------------------------------------------------------------------|---------------------|
| Storage<br>Specify processing p<br>job and customize a | proxy server to be used for source data retrieval, backup repository to store the backup files<br>dvanced job settings if required.                                                                                            | produced by this    |
| Name                                                   | Backup proxy:                                                                                                    |                     |
| 10 A 10 A 10 A                                         | Automatic selection                                                                                                    | Choose              |
| Virtual Machines                                       | Backup repository:                                                                                                    |                     |
| Storage                                                | NAS 36 (Created by VEEAMBACKUP\Administrator at 2/13/2023 9:36 AM.)                                                                                                    |                     |
| Guest Processing                                       | 398 GB free of 8.00 TB Map backup                                                                                                    |                     |
| Schedule                                               | Retention policy: 7 🖍 days 🗸 🗊                                                                                                    |                     |
| Summary                                                | Keep certain full backups longer for archival purposes                                                                                                    | Configure           |
|                                                        | Configure secondary destinations for this job<br>Copy backups produced by this job to another backup repository, or tape. We recon<br>at least one copy of your backups to a different storage device that is located off-site | nmend to make<br>e. |
|                                                        | Advanced job settings include backup mode, compression and deduplication, block size, notification settings, automated post-job activity and other settings.                                                                   | 🔅 Advanced          |
|                                                        | < Previous Next > Finish                                                                                                    | Cancel              |

7 – Define o repositório que ficará o Backup da Virtual Machine e o período de retenção e clica em Next;

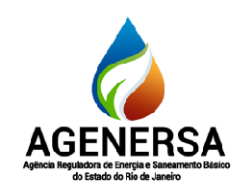

Assessoria de Informática ASSIN

| Nome do Procedimento                      |                         | Número | Revisão | Data da elaboração | Data da revisão |
|-------------------------------------------|-------------------------|--------|---------|--------------------|-----------------|
| CRIAÇÃO DE<br>BACKUPPARA<br>VIRTUALIZADOS | ROTINA DE<br>SERVIDORES | PO-011 | N       | 01/03/2024         | 01/03/2024      |

|                                         | New                                                                                                    | Backup Job                                                                                |                                                                                                 |          | X        |
|-----------------------------------------|----------------------------------------------------------------------------------------------------|-------------------------------------------------------------------------------------------|-------------------------------------------------------------------------------------------------|----------|----------|
| Schedule<br>Specify the job sche        | duling options. If you do not set                                                                                                    | the schedule, the                                                                         | job will need to be controlled m                                                                | anually. |          |
| Name                                    | <ul> <li>Run the job automatically</li> <li>Daily at this time:</li> </ul>                                                                                                    | 10:00 PM                                                                                  | Everyday                                                                                        | ~        | Days     |
| Virtual Machines O Monthly at this time | <ul> <li>Monthly at this time:</li> </ul>                                                                                                    | 10:00 PM                                                                                  | Fourth V Saturday                                                                               | ~        | Months   |
| Storage                                 | O Periodically every:                                                                                                    | 1 ~                                                                                       | Hours                                                                                           | ~        | Schedule |
| Guest Processing                        | O After this job: AD01 anual retem 2 anos (Created by VEEAMBACKUP\Administrator                                                                                                    |                                                                                           |                                                                                                 |          |          |
| Summary                                 | ✓       Retry failed items proc         Wait before each retry         Backup window         □       Terminate job if it exce         If the job does not cor         terminated to prevent | essing: 3<br>attempt for: 10<br>eeds allowed back<br>nplete within allo<br>snapshot commi | times<br>minutes<br>cup window<br>cated backup window, it will be<br>t during production hours. |          | Window   |
|                                         |                                                                                                    | < Pre                                                                                     | evious Apply Fir                                                                                | nish     | Cancel   |

8 – Marque a opção "Run the job automatically" e defina os dias e os horário que a rotina será executada e clique em Apply;

9 – Na tela seguinte clique em Finish para finalizar a criação da rotina.

| Elaborado por: | Oyhama Hora |
|----------------|-------------|
| Revisado por:  |             |
| Aprovado por:  |             |